## Jäsenten etsiminen nimellä tai Sportti-ID:llä

Nimihaussa saat nimen kirjoittamalla näkyville kaikki, jotka täsmäävät antamaasi nimeen. Valitse oikea henkilö laittamalla täppä liikkujan tietojen perässä olevaan ympyrään. Valitsemasi henkilö siirtyy Valittuihin liikkujiin, johon tulee näkyviin lukumäärä.

| OKKOLAN METSÄSTYS- JA AMPUMASEURA | Aikuisjäsen 2019                                                                                                    |                                                                                                    | 0€       |  |
|-----------------------------------|----------------------------------------------------------------------------------------------------|----------------------------------------------------------------------------------------------------|----------|--|
| KOLA                              | Heti - 31.12.2019                                                                                                    |                                                                                                    | 0 x 26 € |  |
|                                   | Keille olet lisäämässä j<br>Nyt on vuorossa se hieman työläämpi vaihe. Etsi ja valitse t<br>olet ostamassa jasenyyttä. Jos liikkujalla ei ole veiä šuomisp<br>Suomisporttiin. Tässä täpauksesa lähetämme liikkujalit eiud<br>Suomisporttiin ja kutsun tulla katsomaar | äsenyyden?<br>Jomisportista ne liikkujat, joille<br>rr-tilä, voit lisäsi thäin tietori<br>na siitä estä lisäsi thäen tietonsa<br>omaa tiliään. |          |  |
| Etsi liikkujia se<br>karri        | urasta KOKKOLAN METSÄSTYS- JA AMPUMASEURA                                                                                                    |                                                                                                    | ×        |  |
| NIMI                              | TUNNUS SPORTTI-I                                                                                                    | O SYNTYNYT POSTITOIMIPA                                                                                                    | JKKA     |  |
| KARRI ARMINE                      | N 3322019                                                                                                    | D PUKKILA                                                                                                    | 0        |  |
| Erkki Karri                       | 2917897                                                                                                    | 1 KOKKOLA                                                                                                    | 0        |  |
| Ritva Karri                       | 291874                                                                                                    | KOKKOLA                                                                                                    | 0        |  |
|                                   |                                                                                                    |                                                                                                    | ~        |  |

SH1 Sanna Hellgren; 1.3.2019

Sportti-ID –haussa näppäile liikkujan sportti-ID riville. Liikkuja tulee näkyvin ja voit lisätä hänet Valittuihin liikkujiin laittamalla täpän tietojen perässä olevaan ympyrään.

|                           |                                                                                                    | rt liikkuiat                                                                                      |
|---------------------------|----------------------------------------------------------------------------------------------------|---------------------------------------------------------------------------------------------------|
|                           |                                                                                                    |                                                                                                   |
| Etsi liikkujia seurasta l | (OKKOLAN METSÄS <mark>T</mark> YS- JA AMPUMASEUR/                                                                                                    | A                                                                                                 |
| 29178971                  |                                                                                                    |                                                                                                   |
|                           |                                                                                                    |                                                                                                   |
| NIMI                      | TUNNUS SPORT                                                                                                    | TI-ID SYNTYNYT POSTITOIMIPAIKKA                                                                   |
| Erkki Karri               | 29178                                                                                                    | 1971 KOKKOLA                                                                                      |
|                           |                                                                                                    |                                                                                                   |
|                           |                                                                                                    | aurari liikku ialistasta? Alathaa uarma?                                                          |
| Eikö li<br>Täs            | kkujalla ole viela suomisport-tillä täi etkö löydä hähtä se<br>sä tapauksessa voit hakea muita Suomisport liikkujia täy                                                                                                    | ysillä tiedoilla tai voit kutsua uuden                                                            |
| Eikö li<br>Täs            | kkujalia ole viela suomisport-tillä täi etkö löydä hähtä sä<br>sä tapauksessa voit hakea muita Suomisport liikkuja ta<br>liikkujan täyttämällä hänestä muuta                                                                                       | eurasi inkkojalistastar Oretian varitar<br>svila tiedojala tai voit kutsua uuden<br>imla tietoja. |
| Eikö II<br>Täs            | kkujala ole viela suomisport-tillä täi etkö löydä hähtä si<br>sä tapauksessa voit häkea muita Suomisport liikkuja tä<br>liikkujan täyttämällä hänestä muuta<br>Hae liikkuja Suomisportista täys                                                    | sillä tiedoilla                                                                                   |
| Eiko II<br>Tas            | kkujalla ole viela suomisport-tillä täi etkö löydä hähtä si<br>sä tapauksessa voit häkea muita Suomisport liikkuja tä<br>liikkujan täyttämällä hänestä muuta<br>Hae liikkuja Suomisportista täys<br>Luo uusi liikkuja                              | sillä tiedoilla                                                                                   |
| Eiko II<br>Tas            | ksujala ole viela suomisport-tillä täi etkö löydä häntä sä<br>sä tapauksessa voit hakea muita Suomisport liikkujia ta<br>liikkujan täyttämällä hänestä muuta<br>Hae liikkuja Suomisportista täys<br>Luo uusi liikkuja<br>Tuo uusia liikkujia Excel | sillä tiedoilla                                                                                   |

Ennen haun ja jäsenyyksien ostoa tarkista, että seuralle on tehty vuoden 2019 ostettavat jäsenyystyypit(löytyy erillinen ohje liiton sivulta: https://www.ampumaurheiluliitto.fi/liitto/suomisport/).

Mikäli seuralla on käytössä jäseneksi hyväksyntä, käy poistamassa se siirron ajaksi. Klikkaa Seuran jäseneksi hyväksymisehdot –osiosta sanaa Hyväksymisehdot.

| iseny | ydet                                                                                                    | Nykyiset<br>jäsenet |
|-------|----------------------------------------------------------------------------------------------------|---------------------|
|       | Seuran maksupalvelutunnuksia ei ole asetettu. Voit luoda vain jäsenyyksiä, joilla seurakäyttäjä maksaa lajiliiton<br>jäsenmaksuosuuden.                                                       |                     |
|       | Jäsenyydet                                                                                                    |                     |
|       | jäsenyydet ovat myytäviä tuotteita, joilaisen ostamalla liikkujasta tulee seuran jäsen. Seuralla voi olla useampia<br>erityyppisiä jäsenyyksiä, joiden hyväksyntäehdot ja hinnat vaihtelevat. |                     |
|       | Nimi                                                                                                    |                     |
|       | Juniorijäsen 2019                                                                                                    |                     |
|       | Aikuisjäsen 2019                                                                                                    |                     |
|       | Aikuisjäsen                                                                                                    |                     |
|       | Juniorijäsen                                                                                                    |                     |
|       | Perheen 2. jäsen                                                                                                    |                     |
|       | Seuran säännöt                                                                                                    |                     |
|       | Seuran säännöt määrittelevät liikkujan olkeudet ja velvollisuudet, jotka jäsenyteen liittyvät. Nämä esitetään jäseneksi                                                                       |                     |
|       | ilittymisen yhteydessä ja ilikkujalia on mahdoilisuus niihin tutustua.                                                                                                    |                     |
|       | Nimi                                                                                                    |                     |
|       | KokMAS säännöt                                                                                                    |                     |
|       | Seuran jäseneksi hyväksymisehdot                                                                                                    |                     |
|       | Jäseneksi hyväksyntäehdot määrittelevät tarvitseeko jäsenyys eriilisen hyväksynnän vai hyväksytäänkö jäseneksi<br>automaattisesti. Se voi vaihdella myös jäsenyyden mukaan.                   |                     |
|       | Nimi                                                                                                    |                     |
|       | Hyväksymisehdot                                                                                                    |                     |
|       | *                                                                                                    |                     |

Klikkaa EI-vaihtoehto voimaan, tallenna ja peruuta pääsivulle. Jäsenten siirron jälkeen käy laittamassa Kyllä-vaihtoehto taas voimaan.

| Hyväksymisehdot                                                                                                    | Tallenna Palaa takaisin Poist                                         |    |  |
|----------------------------------------------------------------------------------------------------|-----------------------------------------------------------------------|----|--|
|                                                                                                    |                                                                       |    |  |
| Perustiedot                                                                                                    |                                                                       |    |  |
| Nimeä käytetään erottamaan hyväksyntämallit tolsistaan esimerkiksi valintalistoissa.                                                                    | Hyväksymisehdot                                                       |    |  |
| <b>Kuvaus</b> ( <i>Vapaaehtoinen</i> )<br>Voit kirjoittaa tähän kenttään lyhyen kuvauksen hyväksyntämällista.                                           | Seuran säännöt löytyvät internet osoitteesta kokmas sporttisaitti.com |    |  |
| Jäsenyyden hyväksyntä vaaditaan<br>Mikäli jäsenyys tarvitsee hyväksyä erikseen valitse 'Kyllä', jos jäsenyys myönnetään<br>automaattisesti valitse' el' | Vaaditaan<br>Kylla                                                    | Ei |  |
|                                                                                                    |                                                                       |    |  |